### **INSTRUCTIVO PRUEBA ONLINE AVANCEMOS PERIODO 2**

00

0

DO

r.O

00

Ingresa a nuestra página web avancemos.edu.co

avancemos.edu.co

Pruebas Online

Avancemos - Grupo Educativo Avancemos - avancemos.edu.co

Cuando estés en la página, desliza hacia abajo hasta el recuadro del lado derecho, que dice PRUEBAS ONLINE.

R 🥌

**J.** número de **C.C o T.I y PIN,** el cual será entregado por tu Institución Educativa.

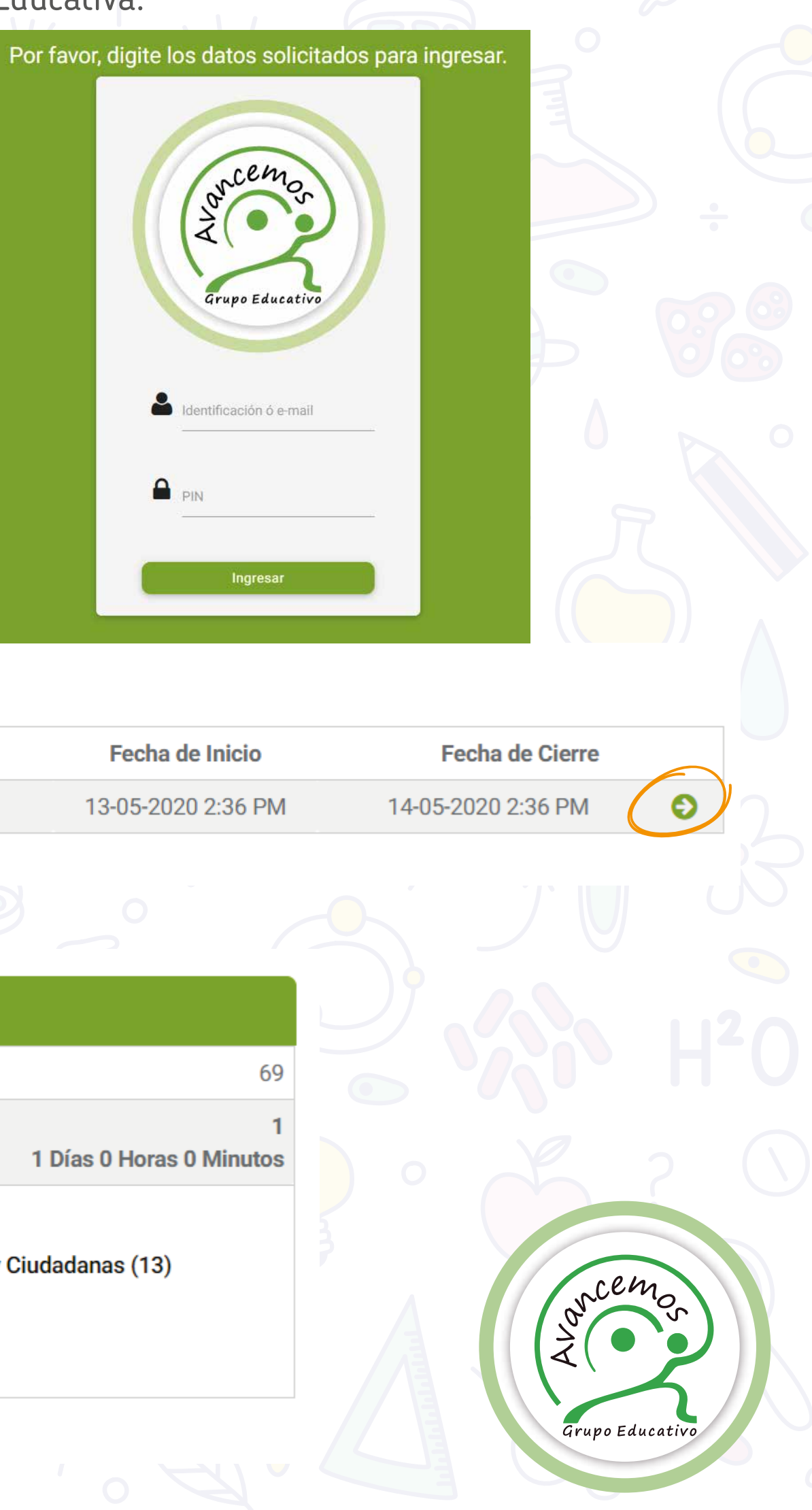

Para iniciar tu evaluación, haz click en la flecha verde.

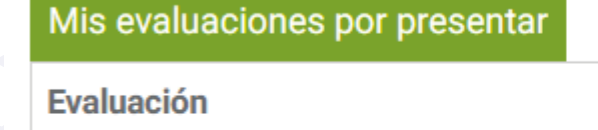

| Prueba Externa Momento 2 6° 2020 |  |
|----------------------------------|--|
|                                  |  |

En la parte derecha de la pantalla, haz click en Iniciar sesión 1.

| Prueba Externa Momento 2 6° 2020                  |                            |                            |
|---------------------------------------------------|----------------------------|----------------------------|
| Total preguntas:                                  |                            |                            |
| Sesión:<br>Disponibilidad:                        |                            | 1 Días 0 Horas 0 Minut     |
| Lectura Crítica (18) Matemáticas (1<br>Inglés (7) | 3) Ciencias Naturales (13) | Sociales y Ciudadanas (13) |
| Iniciar sesión 1 🕤                                |                            | · · · · · ·                |

### Este te rediccionará a la plataforma, donde puedes poner tu

# INSTRUCTIVO PRUEBA ONLINE AVANCEMOS PERIODO 2

Al darle click en iniciar sesión, empezarás tu evaluación, en esta aparecerá tu nombre, el cual debes verificar al ingresar, el grado que estás cursando, la materia asignada, el número de preguntas y el tiempo en el que debes realizar dicha evaluación, también cuentas con la opción de ponerlo en pantalla completa y la pestaña para salir de esta modalidad.

|                                                                                                    | Fundación Avancemos                                                     | PRUEBA EXTERNA MOMENTO 2 6° 2020<br>LECTURA CRÍTICA - LECTURA CRÍTICA | GONZALEZ GUADALUPE<br>11º                          |
|----------------------------------------------------------------------------------------------------|-------------------------------------------------------------------------|-----------------------------------------------------------------------|----------------------------------------------------|
|                                                                                                    | $\equiv$                                                                | 000D 20H 08M 36s                                                      |                                                    |
|                                                                                                    |                                                                         | Pregunta 1 de 69                                                      |                                                    |
| Enunciado                                                                                                    | Res                                                                     | spuestas A                                                            | sí aparecerá tu evaluaci                           |
| Lenguaj                                                                                                    | C Enumerar algunas actividad                                            | es de la protagonista.                                                | ien, cuando selecciones<br>ondrá en verde, el resu |
| Lea con atención el siguiente texto y elija la opció                                                                                                    | nadecuada. B Describir el lugar donde ocu                               | rre el cuento.                                                        | uando finalices la evalu                           |
| ERES UNA BRUJA<br>Johanna se consideraba de las personas más a<br>su generación, no resaltaba en ningún lugar,<br>ní en su colegio, ní en sus clases de plano, ní e<br>de balle, en fin, no sentia que perteneciera a<br>esas cosas, consideraba su vida como aburrid<br>siempre lo mismo a la misma hora, siempre | burridas de<br>no encajabas<br>ninguna de<br>a y tediosa,<br>las mismas | el que se desarrolla la historia.                                     | eleccionada tu respuest<br>IGUIENTE.               |
| preguntas y sempre as momes respuestas.<br>Un dia, como muchos, caminaba de regreso<br>cuando su pie chocó contra una rama de algún<br>la rama la distrajo por un momento y decidió<br>sus manos para divertirse un poco<br>Exemt (nevas) es resultados es re-                                                     | a su casa,<br>viejo arbot,<br>tomarta con                               | inista de la narración.                                               |                                                    |
| Preguenta 1<br>El relato anterior se centría en:                                                                                                    |                                                                         | (ATRAS SIGUIENTE)                                                     |                                                    |
|                                                                                                    |                                                                         | Cuando la seleccion                                                   | as                                                 |
|                                                                                                    | Contar detalles de la protagor                                          | nista de la narración.                                                |                                                    |

Una vez te encuentres en la última pregunta, revisa que todas tus respuestas estén guardadas correctamente, esto lo puedes ver en la parte superior izquierda, dar click en el ícono de 3 rayas, si te hace falta alguna pregunta por responder, puedes dar click en el círculo blanco y te devolverá a la pregunta, que hace falta por responder.

|  | Una vez realizada la verificación de tus respuestas, dar click<br><b>última pregunta, en finalizar.</b>                                                                                                    |
|--|----------------------------------------------------------------------------------------------------|
|  | arrived    Image: main structure   Image: main structure |
|  | (ATRÁS FINALIZAR)                                                                                                    |

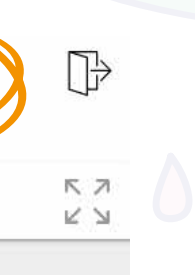

ón, recuerda debes leer tu respuesta esta, se Iltado solo se podrá ver uación, una vez tengas a, debes dar click en

en la

ancemos s

Grupo Educativo

## **INSTRUCTIVO PRUEBA ONLINE AVANCEMOS PERIODO 2**

Para ver el informe individual de resultados, debes haber marcado autorización en las ventanas emergentes en tu navegador.

Dar click en la parte superior del lado derecho, donde hay tres puntos/ configuración/privacidad seguridad/configuración de sitios y web/ventanas emergentes, darle en la barra y permitir.

Configuración de sitios web

|                     |          | ☆         |          |   | 2  |
|---------------------|----------|-----------|----------|---|----|
| Nueva pestaña       |          |           | Ctrl + T |   | 4. |
| Nueva ventana       |          |           | Ctrl + N |   |    |
| Nueva ventana de ir | ncógnito | Ctrl + Ma | yús + N  |   |    |
| Historial           |          |           |          | • |    |
| Descargas           |          |           | Ctrl + J |   |    |
| Marcadores          |          |           |          | • |    |
| Zoom                | - 10     | + % 00    | 53       |   |    |
| Imprimir            |          |           | Ctrl + P |   |    |
| Enviar              |          |           |          |   |    |
| Buscar              |          |           | Ctrl + F |   |    |
| Más herramientas    |          |           |          | • |    |
| Editar              | Cortar   | Copiar    | Pegar    |   |    |
| Configuración       | ノ        |           |          |   |    |
| Ayuda               |          |           |          | • |    |
| Salir               |          |           |          |   |    |

3 Controla la información que pueden utilizar los sitios web y el contenido que pueden mostrarte Ventanas emergentes y redirecciones  $\square$ Permitido 5 Permitido Una vez finalizada la evalución, aparecerán los resultados, haz click en Ver reporte completo de Listo 100% Tus resultados para la evaluación: Prueba Externa Período 2 1º 2020 Tu desempeño: AVANZADO Contestaste 20 preguntas en un total de 37S Resumen de tus respuestas: 20 CORRECTAS 0 INCORRECTAS VER REPORTE COMPLETO DE TUS RESULTADOS >

### Configuración

| ÷       | Google y tú              | $\mathbf{O}$ |
|---------|--------------------------|--------------|
| Ê       | Autocompletar            |              |
| 0       | Privacidad y seguridad   |              |
| ۲       | Aspecto                  |              |
| Q       | Buscador                 |              |
|         | Navegador predeterminado |              |
| ப       | Al abrir                 |              |
|         |                          |              |
| •       |                          |              |
|         |                          |              |
| ►       |                          |              |
|         |                          |              |
|         |                          |              |
| e tus i | resultados.              |              |
|         |                          |              |
|         |                          |              |
|         | •                        |              |
|         | Grupo Educativo          |              |

## **INSTRUCTIVO PRUEBA ONLINE AVANCEMOS PERIODO 2** ASI SE VERÁ TU INFORME DE RESULTADOS

| PUESTO          |                        | CIUD                | AD               |                      |          |         |           |                                                |        |                        | A       | PELI                              | LIDOS    | YNOM                         | BRES   | <u> </u> | -     | -       |        |   |
|-----------------|------------------------|---------------------|------------------|----------------------|----------|---------|-----------|------------------------------------------------|--------|------------------------|---------|-----------------------------------|----------|------------------------------|--------|----------|-------|---------|--------|---|
|                 | IEDELLIN               |                     |                  |                      |          |         | GONZ      |                                                | GUA    | DALU                   | PE      |                                   |          |                              |        |          |       |         |        |   |
|                 | CÓDIGO                 |                     |                  |                      |          |         |           | EVAL                                           | UACIÓ  | N                      |         |                                   |          |                              | _      | _        |       |         |        |   |
| 1035232046      |                        |                     |                  | PRUEBA               | EXTE     | RNA     | MOM       | ENTO                                           | 2 6° 3 | 2020                   |         | _                                 | _        |                              |        | PRO      | MEDIO | :       | 3.0    |   |
|                 | 1                      | NSTITUCIÓN E        | DUCAT            | IVA                  |          |         |           |                                                | GRU    | PO                     |         |                                   | CHA      |                              | _      | IND.     | GLOB  | AL:     | 0.0    |   |
| GRUPO EDUCA     |                        | NCEMOS              |                  |                      |          |         |           |                                                | 11*.   |                        | 14      | ٩L                                | ັງເ      | 202                          | 20     | _        |       |         |        |   |
| DDUED           | ē                      | PUNTA               | JE               | īn                   |          |         |           |                                                | (      | COMPO                  | NENTE   | ES                                |          |                              |        |          | C     | OMPE    | TENCIA | S |
| PHOEBA          | 10                     | PROMEDIO            | NIVEL            |                      | 1        | 2       | 3         | 4                                              | 5      | 6                      | 7       | 8                                 | 9        | 10                           | 11     | 12       | 1     | 2       | 3      | 4 |
| LECTURA C       | RÍTICA                 | 3.5                 | м                | PUNTAJE<br>DESEMPEÑO | M<br>2.9 | 4.6     | M<br>2.8  |                                                |        | $\vdash$               | -       |                                   | $\vdash$ | -                            | -      | -        | 2.4   | 4.2     |        |   |
| www.            |                        |                     |                  | PUNTAJE              | м        | Т       | Т         |                                                |        |                        |         |                                   |          |                              |        |          | 1     | Т       | Ш      |   |
| MATEMAT         | ICAS                   | 2.4                 | 1                | DESEMPEÑO            | 2.7      | 2.4     | 2.2       |                                                |        |                        |         |                                   |          |                              |        |          | 2.1   | 2.3     | 3.2    |   |
| CIENCIAS NAT    | URALES                 | 2.9                 | м                | PUNTAJE              | м        | 1       | м         | 1                                              |        |                        |         |                                   |          |                              |        |          | Ш     | Ш       | Ш      |   |
|                 |                        |                     |                  | DESEMPENO            | 3.1      | 2.5     | 3.3       | 2.3                                            | -      | $\vdash$               | -       |                                   | -        | -                            | -      | -        | 2.5   | 2.6     | 3.5    | _ |
| SOCIALES Y CIL  | DADANAS                | 3.0                 | м                | DESEMPEÑO            | 8        | M       | 24        |                                                |        | $\vdash$               | _       |                                   | -        | -                            | -      | -        |       | 1       |        | _ |
|                 |                        |                     | -                | PUNTAJE              | 4.0      | 2.0     | 2.4<br>M  |                                                |        |                        |         |                                   | -        | -                            | -      | -        | 3.2   | 2.1     | 3.3    | - |
| INGLÉ           | 8                      | 3.0                 | A2               | DESEMPEÑO            | 5.0      | 5.0     | 3.0       | 3.0                                            | 2.0    | 1.6                    | 1.6     |                                   | +        |                              |        |          | 2.7   | 2.7     | 5.0    | _ |
|                 | CONVE                  | NCIONES COM         | PONEN            | TES                  |          |         |           |                                                |        |                        |         | CON                               | /ENCIO   | NES CO                       | DMPET  | TENCIA   | S     |         |        |   |
| 1 PRAGMÁTICO    |                        |                     |                  |                      | 1        |         |           |                                                |        | COMUNICATIVA ESCRITORA |         |                                   |          |                              |        |          |       |         |        |   |
| LECTURA CRITICA | 2 SEN<br>3 SINT        | TÁCTICO             | CTICO            |                      |          |         | _         | LEC                                            | 3      | COMUNICATIVA LECTORA   |         |                                   |          |                              |        |          | _     |         |        |   |
|                 | 1 ÁLG                  | EBRA Y CÁLCUL       | 0                |                      |          |         | 5         |                                                |        |                        | 1       | A                                 | RGUME    | NTACIÓ                       | N      |          |       |         |        |   |
| MATEMATICAS     | 2 EST.<br>3 GEO        | ADÍSTICO<br>MÉTRICO | ÍSTICO<br>ÉTRICO |                      |          |         |           | MATEMATICAS 2 FORMULACIÓN Y<br>3 INTERPRETACIÓ |        |                        |         |                                   | Y EJEC   | JECUCIÓN<br>Y REPRESENTACIÓN |        |          |       |         |        |   |
|                 | 1 BIO                  | ÓGICO               |                  |                      |          |         | $\leq$    | $\geq$                                         | 015110 |                        | 1       | E                                 | XPLICA   | CIÓN DE                      | E FENÓ | MENOS    | 1     |         |        | _ |
|                 | 2 CIEN                 | ICIA, TECNOLOG      | SÍA Y SO         | CIEDAD               |          |         |           |                                                | LATUR  | ALES                   | 2       | 11                                | DAGAC    | IÓN                          |        |          |       |         |        | _ |
|                 | 3 FISI<br>4 QUÍ        | MICO                |                  |                      |          |         | -         | 2                                              |        |                        | 3       | 10                                | SO CON   | APRENS<br>ETACIÓ             |        |          |       | NTO CIE | NTIFIC | _ |
|                 | 5                      |                     |                  |                      |          |         |           | S                                              | OCIAL  | ES Y                   | 2       | PENSAMIENTO REFLEXIVO Y SISTÉMICO |          |                              |        |          |       |         | _      |   |
| CIENCIAS        | 6                      |                     |                  |                      |          |         | -         | L                                              | UDAU   | ANAS                   | 3       | P                                 | ENSAM    | ENTO S                       | OCIAL  |          |       |         |        |   |
| Interneted      | 8                      |                     |                  |                      |          |         |           | ſ                                              |        |                        | 1       |                                   | Neolier  |                              |        |          |       |         |        |   |
|                 | 9                      |                     |                  |                      |          |         | INGLÉS    |                                                |        |                        |         | 3 PRAGMÁTICA                      |          |                              |        |          |       |         |        | _ |
|                 | 11                     |                     |                  |                      |          |         | -         |                                                |        |                        | 4       | 4 SOCIOLINGÜÍSTICA                |          |                              |        |          |       |         |        |   |
|                 | 12                     |                     |                  |                      |          |         | $\supset$ |                                                |        |                        |         |                                   |          |                              |        |          |       |         |        |   |
|                 | 1 EL 1                 | IEMPO Y LA CUL      | URA              |                      |          |         |           |                                                |        |                        |         |                                   |          |                              |        |          |       |         |        |   |
| SOCIALES Y      | 2 ESP                  | ACIO, TERRITOR      | IO, AME          | IENTE Y POBL         | ACIÓN    |         | _         |                                                |        |                        |         |                                   |          |                              |        |          |       |         |        |   |
| CIUDADANAS      | 3 POD                  | ER, ECONOMIA        | YORGA            | NIZACIONES S         | DCIALE   | 8       | _         |                                                |        |                        |         |                                   |          |                              |        |          |       |         |        |   |
|                 |                        | IPLETACIÓN DE       | TEXTOS           | 1                    |          |         | $\leq$    |                                                |        |                        |         |                                   |          |                              |        |          |       |         |        |   |
| INGLÉS          | 2 CON                  | PLETA LA CONV       | ERSAC            | IONES                |          |         |           |                                                |        |                        |         |                                   |          |                              |        |          |       |         |        |   |
|                 | 3 CON                  | IPRENSIÓN INFE      | RENCIA           | L DE TEXTOS          |          |         |           |                                                |        |                        |         |                                   |          |                              |        |          |       |         |        |   |
|                 |                        |                     |                  |                      | C        | RITER   | ios cu    | ALITAT                                         | IVOS   |                        |         |                                   |          |                              |        |          |       |         |        |   |
| A Desempeño S   | Significativa          | mente Alto          |                  | Su a                 | lesem    | peño e  | en este   | grupo                                          | es mu  | y super                | ior al  | de lo                             | s demá   | is grup                      | 0\$.   |          |       |         |        |   |
| Desempeño A     | Alto Se evidencia un r |                     |                  |                      |          |         |           | aomir                                          | no en  | io en re               | lación  | 1000                              | los de   | nás                          |        |          |       |         |        |   |
| Desempeño F     | Baio                   |                     |                  | + Se                 | eviden   | icia un | menor     | domin                                          | nio en | este aru               | IDO.    | SOIL                              | 103 061  | 103.                         |        |          |       |         | -      |   |
| B Desempeño S   | Significativa          | mente Bajo          |                  | + Su d               | lesem    | peño e  | en este   | grupo                                          | es mu  | y inferio              | or al d | le los                            | demás    | s grupo                      | s.     |          |       |         |        |   |

De esta forma has aprendido la ruta de acceso a nuestras pruebas y sus resultados! si pese a este instructivo posees dificultad de acceso, comunícate con nosotros

### WHATSAPP: 317 245 0964

AN ONCEMO

Grupo Educativo